# SISTEMA DE ADMISSÃO DOCENTE

## TUTORIAL DE ACESSO PARA MEMBRO DE COMISSÃO JULGADORA

Passo 1. No endereço: https://uspdigital.usp.br/gr/, solicitar acesso através do menu Primeiro Acesso.

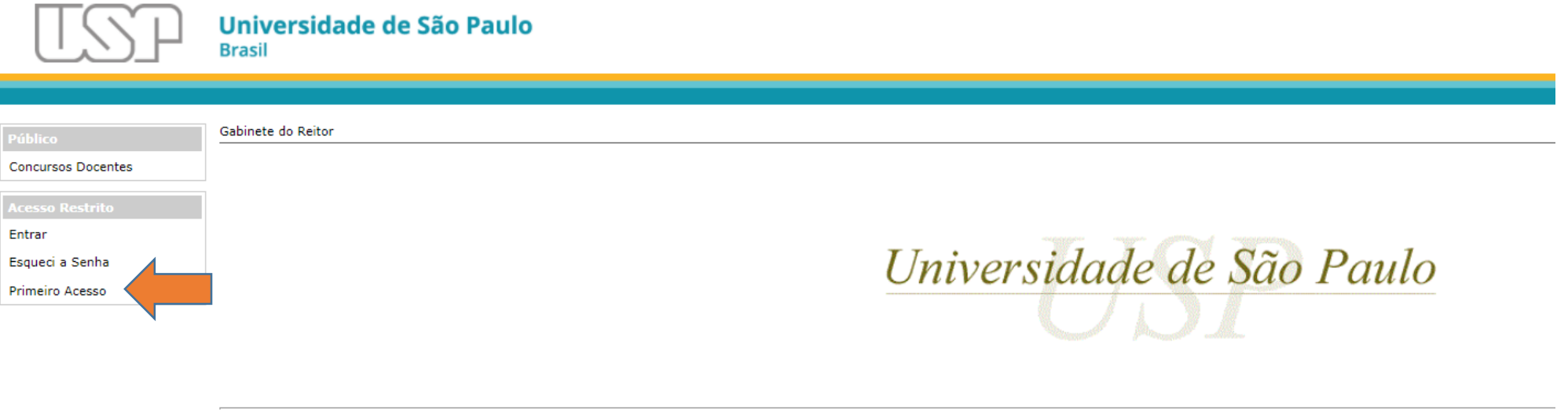

Passo 2. Inserir número USP, e-mail cadastrado e repetir os caracteres. Depois clicar em "Solicitar Senha"

| TSP                                | Universidade de São Paulo<br>Brasil |
|------------------------------------|-------------------------------------|
|                                    |                                     |
| Público                            | Primeiro Acesso                     |
| Concursos Docentes                 | Usuário (Nº USP):                   |
| Acesso Restrito                    | Email (USP ou Alternativo):         |
| Entrar                             | Repita os caracteres:               |
| Esqueci a Senha<br>Primeiro Acesso | 9 t t t                             |
|                                    | [trocar imagem]                     |
|                                    | Solicitar Senha                     |
|                                    | Créditos                            |

Créditos © 1999 - 2017 - Superintendência de Tecnologia da Informação/USP

Passo 3. Acessar o sistema com seu número USP e a senha definida após o 1º acesso.

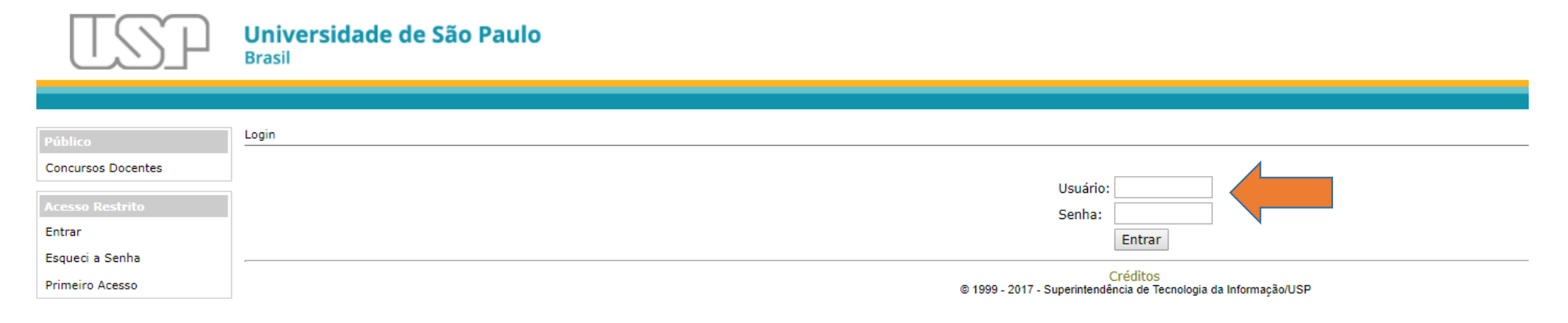

# Passo 4. Após acessar o sistema, clicar no Item Concursos Públicos do menu.

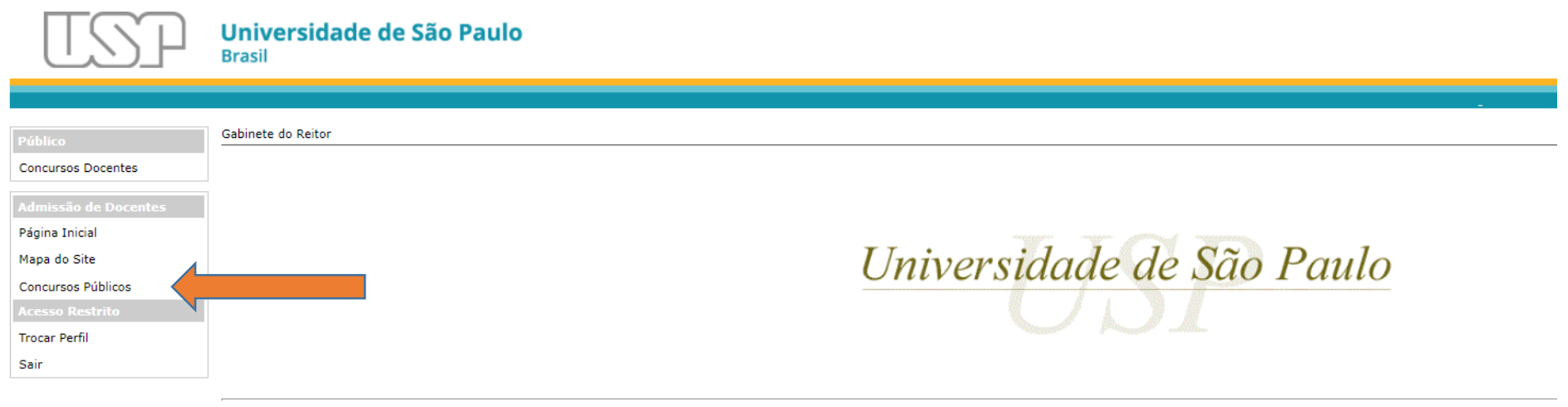

Passo 5. Verificar se o perfil informado no canto superior direito consta como "Membro de Banca de Concurso Docente". Caso não, clicar no item "Trocar Perfil" localizado no menu esquerdo.

Após verificar adequação do perfil, clicar sobre o Edital.

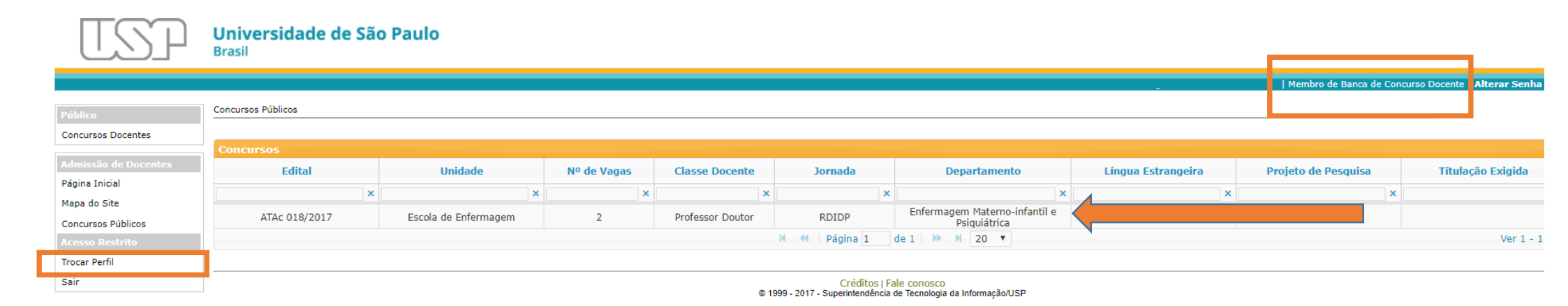

Passo 6. Após clicar sobre o edital, ele deverá ficar iluminado em amarelo. A lista de candidatos inscritos deverá aparecer logo abaixo.

| TSP                  | Universidade de São<br>Brasil      | o Paulo              |             |                  |                |                                               |                    |                            |                                   |
|----------------------|------------------------------------|----------------------|-------------|------------------|----------------|-----------------------------------------------|--------------------|----------------------------|-----------------------------------|
|                      |                                    |                      |             |                  |                |                                               |                    | Membro de Banca de Concurs | so Docente   Alterar Senha   Sair |
|                      | Acesso Membros de Bancas de Concur | rsos Públicos        |             |                  |                |                                               |                    |                            |                                   |
| Público              |                                    | 1303 1 0011003       |             |                  |                |                                               |                    |                            |                                   |
| Concursos Docentes   | Concursos                          |                      |             |                  |                |                                               |                    |                            |                                   |
| Admissão de Docentes | Edital                             | Unidade              | Nº de Vagas | Classe Docente   | Jornada        | Departamento                                  | Língua Estrangeira | Projeto de Pesquisa        | Títulação Exigida                 |
| Pagina Iniciai       | ×                                  | ×                    | ×           | ×                | ×              | ×                                             | ×                  | ×                          | ×                                 |
| Concursos Públicos   | ATAc 018/2017                      | Escola de Enfermagem | 2           | Professor Doutor | RDIDP          | Enfermagem Materno-infantil e<br>Psiquiátrica |                    |                            |                                   |
| Acesso Restrito      |                                    |                      |             |                  | K 📢 Página 1   | de 1 🍽 🕅 20 🔻                                 |                    |                            | Ver 1 - 1 de 1                    |
| Trocar Perfil        |                                    |                      |             |                  |                |                                               |                    |                            |                                   |
| Sair                 | Inscritos                          |                      |             |                  |                |                                               |                    |                            | 0                                 |
|                      | Número                             |                      |             |                  |                | Candidato                                     |                    |                            |                                   |
|                      |                                    | ×                    |             |                  |                |                                               |                    |                            | ×                                 |
|                      | 591                                | João da Silva        |             |                  |                |                                               |                    |                            |                                   |
|                      | 662                                | João da Silva        |             |                  |                |                                               |                    |                            |                                   |
|                      | 1206                               | João da Silva        |             |                  |                |                                               |                    |                            |                                   |
|                      | 1208                               | João da Silva        |             |                  |                |                                               |                    |                            |                                   |
|                      | 1220                               | João da Silva        |             |                  |                |                                               |                    |                            |                                   |
|                      | 1383                               | João da Silva        |             |                  |                |                                               |                    |                            |                                   |
|                      | 1496                               | João da Silva        |             |                  |                |                                               |                    |                            |                                   |
|                      | 1895                               | João da Silva        |             |                  |                |                                               |                    |                            |                                   |
|                      | 1901                               | João da Silva        |             |                  |                |                                               |                    |                            |                                   |
|                      | 2087                               | João da Silva        |             |                  |                |                                               |                    |                            |                                   |
|                      | 1 Detaines 🐻 zir inscrição         |                      |             |                  | 🖌 📢 🏻 Página 1 | de 2 🕨 🕨 20 ▼                                 |                    |                            | Ver 1 - 10 de 12                  |

#### Passo 7. Clique sobre o nome de um candidato. A linha ficará iluminada em amarelo.

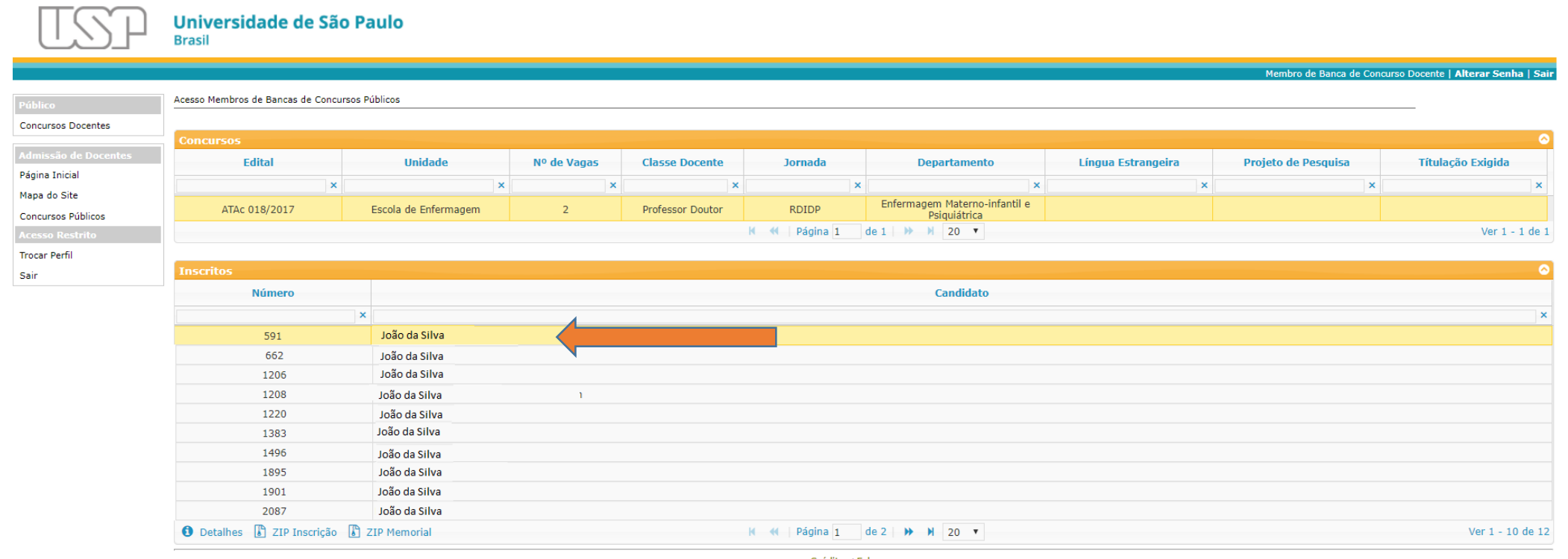

# Passo 8. Selecione a opção "Detalhes" localizada no fim da página.

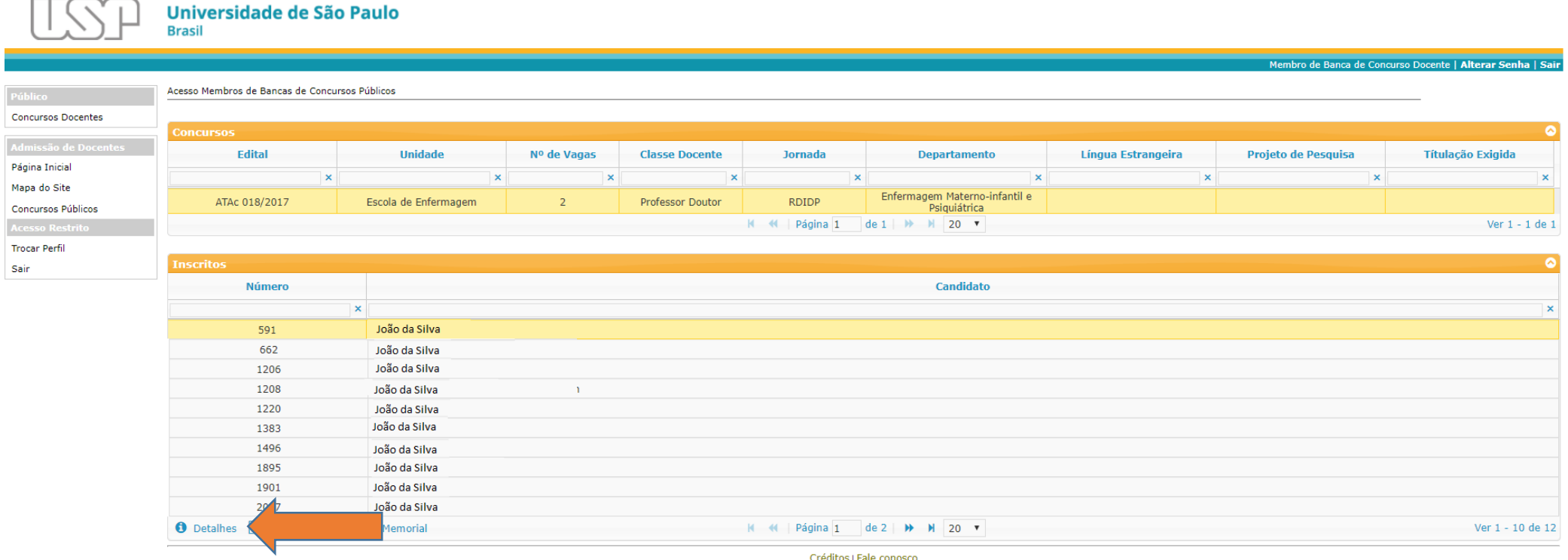

Passo 9. Uma tela com os dados do candidato será exibida. Neste formato é possível acessar os dados de inscrição, descritivo do memorial e documentos comprobatórios.

| TOD                  | Universi       | Detalhes do Candidato 591 ·                                                                                                    |
|----------------------|----------------|----------------------------------------------------------------------------------------------------|
| USH                  | Brasil         | Dados do Candidato                                                                                                    |
|                      |                | Nome: Sexo: Data de Nascimento: e-mail: Pais: Brasil                                                                                          |
|                      | Acesso Membros | Complemento: Bairro: CEP: Telefone:                                                                                                    |
| Concursos Docentes   |                |                                                                                                    |
| concursos Docentes   | Concursos      | Arquivos do candidato                                                                                                    |
| Admissão de Docentes | E              | Documento Arquivo                                                                                                    |
| Página Inicial       |                | 🗉 Inscrição                                                                                                    |
| Mapa do Site         | ATAC           | Comprovante de votação na última eleição, prova de                                                                                            |
| Concursos Públicos   |                | pagamento da respectiva multa ou a devida justificativa                                                                                       |
| Acesso Restrito      |                | Memorial circunstanciado Memorial.pdf                                                                                                    |
| Sair                 | Inscritos      | nova de que é portador do dicilo de doator outorgado pela<br>3.1.3:1 Doutor em Ciencias.ndf                                                   |
| 381                  |                | USP, por ela reconhecido                                                                                                    |
|                      |                | Requerimento de inscrição no concurso Req Inscrição Edital 018 17.pdf                                                                         |
|                      |                | Título de eleitor 2:3 Título de Eleitor.pdf                                                                                                   |
|                      |                | Documento da identidade 211 Documento da Identidade edf                                                                                       |
|                      |                | Memorial                                                                                                    |
|                      |                | 10.1/1 Escola de Obstetricia XII Coloquio Panamericano 10.1:1 Escola de Obstetricia XII Coloquio Panamericano.pdf                             |
|                      |                | 10.1/2 Dona Rosa Rinaldi XII Coloquio Panamericano 10.1:2 Dona Rosa Rinaldi XII Coloquio Panamericano.pdf                                     |
|                      |                | 10.1/3 Protocolo de revisão 1o Seminario Nacional 10.1:3 Protocolo de reviso 1o Seminario Nacional.pdf                                        |
|                      |                | 10.1/4 Forca muscular 10 Seminário Nacional 10.1:4 Forca muscular 10 Seminrio Nacional.pdf                                                    |
|                      |                | 10.1/5 Modelos de assistencia 10 Seminario Nacional 10.1:5 Modelos de assistencia 10 Seminario Nacional.pdf                                   |
|                      |                | 10.2/1 Atencao ao pre-natal V COBEON 10.2:1 Atencao ao pre-natal V COBEON.pdf                                                                 |
|                      | 1 Detalhes     | 10.2/10 Interface entre as profissoes XI Conferencia 10.2:10 Interface entre as profissoes XI Conferencia   Iberoamericana Iberoamericana.pdf |
|                      |                | 10.2/11 O Servico Obstetrico Domiciliar III Encontro<br>Internacional Internacional.pdf                                                       |
|                      |                | 10.2/12 Collated Abstracts of 8th Normal Labour Conference 10.2:12 Collated Abstracts of 8th Normal Labour Conference.pdf                     |
|                      |                | 10.2/13 Systematic Review VIII COBEON 10.2:13 Systematic Review VIII COBEON.pdf                                                               |
|                      |                | 10.2/14 Efeito da adesao VIII COBEON 10.2:14 Efeito da adesao VIII COBEON.pdf                                                                 |
|                      |                | 10.2/15 O Servico Obstetrico Domiciliar VIII COBEON 10.2:15 O Servico Obstetrico Domiciliar VIII COBEON.pdf                                   |
|                      |                | 10.2/16 Incontinencia VIII COBEON 10.2:16 Incontinencia VIII COBEON.pdf                                                                       |
|                      |                | 10.2/17 Funcao sexual VIII COBEON 10.2:17 Funcao sexual VIII COBEON.pdf                                                                       |
|                      |                | r ← ← Página 1 de 18 → → 20 ▼ Ver 1 - 20 de 345                                                                                               |
|                      |                |                                                                                                    |

Passo 10. Para realizar download do material de inscrição e do memorial, selecione um candidato e após clique nos itens "ZIP Inscrição" ou "ZIP Memorial" localizados no fim da página.

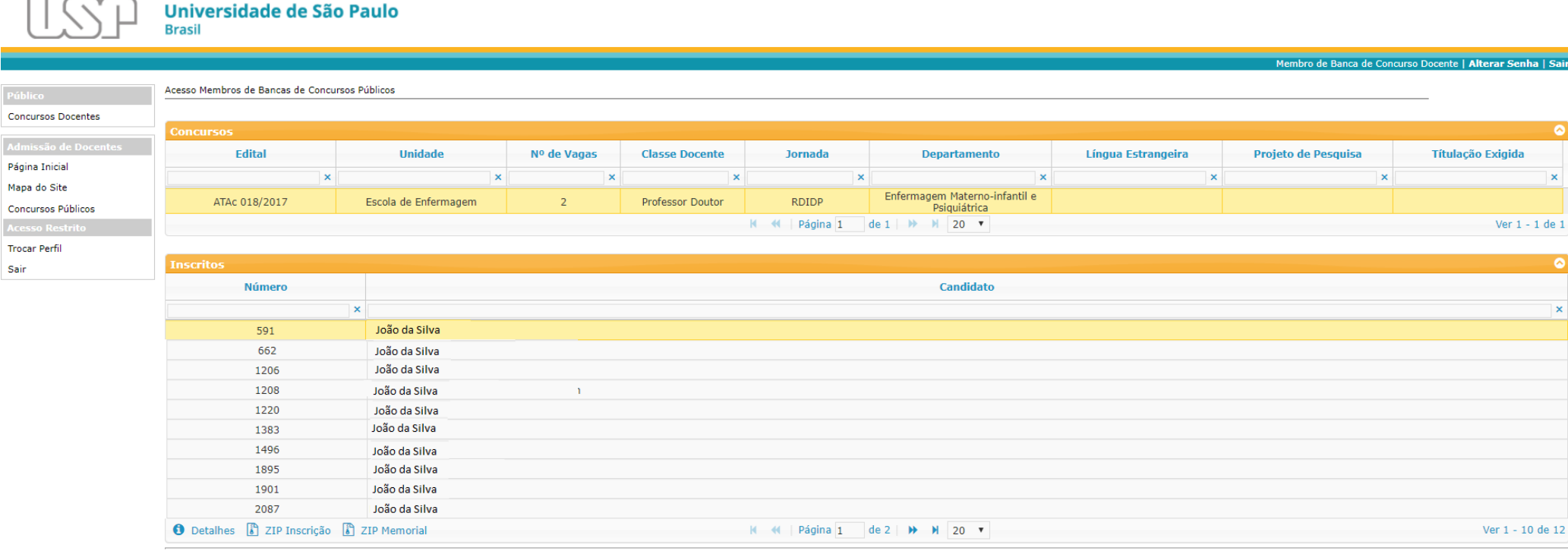